## 多维分析转换为Java查询

有些资源并不支持直接使用多维数据源进行创建,比如电子表格。

如果想使用多维数据源创建电子表格,则可以使用JAVA查询来实现。 下面以一个示例来讲述如何把多维分析转换为Java查询,从而间接实现通过多维数据源创建电子表格。

 $\sim$ 

可供参考的XML文件: migrate多维转成Java查询.xml

## 实现步骤

1. 创建多维分析。如下图,行区包含商店类型、时间维;列区包含销售量、销售成员、销售额;切块区为商店参数,其下拉值为城市所有成员。

| 商店* | 南京 |
|-----|----|
|-----|----|

[上页] [下页] 第 1 页, 每页 100 行

| 商店类型 | 季        | 销售量 | 销售成本       | 销售额 ▶        |
|------|----------|-----|------------|--------------|
|      | 1997年1季度 | 802 | 386,325.52 | 975,724.80   |
|      | 1997年2季度 | 725 | 323,252.82 | 795,773.40   |
| 大型超市 | 1997年3季度 | 778 | 390,916.74 | 972,203.40   |
|      | 1997年4季度 | 956 | 421,914.13 | 1,084,916.00 |

2. 创建JAVA数据源。在数据源节点下,创建JAVA数据源。创建JAVA数据源具体参考新建JAVA数据源章节。

```
> 🔄 资源定制
```

- 🗸 📄 数据管理
  - 🗙 📄 数据源

> C Demo粉探酒

|             | <i>а</i> |          |
|-------------|----------|----------|
| JAVA数据      | 新建       | 目录       |
| 🗸 JavaBean  | 删除(D)    | 关系数据源    |
| > 🗾 CSVQ    | 资源授权(I)  | Java 数据源 |
| > 📃 SYSTEM¥ | 排序(T)    | 联合数据源    |
| > 🗾 Session |          |          |
| > 🎽 联合数据》   | '定制(C)   | 多维数据源    |
| > 👩 业务主题    | 粘贴(S)    |          |
| > 🔽 资源发布    | 刷新(R)    |          |
| > 👩 公共设置    | 影响性分析    |          |
| > 🖪 计划任务    | 血统分析(L)  |          |
| 🥦 用户管理      | 属性(P)    |          |
| 📠 系统运维      |          | 1        |
| > 🧝 我的空间    |          |          |

## 3. 多维分析转换为JAVA查询。在根目录下,右键选择步骤1创建的多维分析,在弹出的菜单中选择 转化为Java查询对象。

| ∨ 资源定制          |                      |
|-----------------|----------------------|
| > 🔤 system      |                      |
| > 🥫 报表功能演习      | <u></u>              |
| > 🔤 测试自适应       |                      |
| ✔ 🔤 多维分析        |                      |
| 🗋 多维分析          |                      |
| > 🔤 仪表盘目录       | 打开(0)                |
| > 📙 数据管理        | 新窗口打开(W)             |
| > 🗾 资源发布        | 转化为Java查询对象          |
| > 👩 公共设置        | 编辑宏                  |
| > 🖪 计划任务        | 移动到                  |
| 🥦 用户管理          | 删除(D)                |
| 📠 系统运维          | 溶源揺収の                |
| > 🤦 我的空间        |                      |
|                 | 复制(C)                |
|                 | 粘贴(S)                |
|                 | 刷新(R)                |
|                 | 影响性分析                |
|                 | 血统分析(L)              |
|                 | 属性(P)                |
| 则弹出选择Java数据源窗口, | 选择步骤2创建的Java数据源后。点击; |

**确定** 按钮。

| 🤪 选择Java数据源 网页对话框                                                         |
|---------------------------------------------------------------------------|
| Shttp://192.168.1.16:15000/smartbi/vision/js/freequery/dialog/Dialog.html |
| JavaBean数据源                                                               |
| I Session                                                                 |
|                                                                           |
|                                                                           |
|                                                                           |
|                                                                           |
|                                                                           |
|                                                                           |
|                                                                           |
|                                                                           |
|                                                                           |
|                                                                           |
| 确定(O) 取消(C)                                                               |

进入新建Java查询对象窗口,可以根据需要修改查询名称、别名和描述。默认是多维分析的名称。

行区以维度为单位,生成每个字段;列区每一度量值也作为一个字段;添加的同期、前期等计算成员也可以作为列存储。 名称:\* 多维分析1 多维分析1 别名: 多维分析1 0 描述: 美名:\* smartbi.olap.meta.OlapQueryDataWithFixedGrid 获取默认配置(T) 配置信息: 报表编号\*: I4028820e015594a094a03544015594bbfc8c0036 获取参数与结果集(R) 参数: 名称 别名 类型 STRING 1 \_SMARTBI\_Dice\_CustomerMember\_\_时间\_ 时间 结果集设置: 名称 别名 类型 1 商店 商店 STRING 销售量 2 销售量 DOUBLE 3 销售成本 销售成本 DOUBLE 保存(S) 关闭(C) 点击 保存 按钮,则在Java数据源下,生成Java查询对象。 > 资源定制 ✓ → 数据管理 ✓ < 数据源</p> > 📄 Demo数据源 JAVA数据源 ✓ JavaBean数据源 J CSVQuery ∨ J 多维分析1 □ 商店 ┚ 销售量 引 销售成本 J 销售额 引 销售次数 J 提升销售额 ┚ 利润 J 利润增长率 J 上期利润 > SYSTEM知识库

点击 获取参数和结果集,则把当前多维分析的参数和结果集展现出来,结果集为多维分析每一列都作为一个字段存储,如下图:

4. 新建JAVA查询。在数据集定义界面中选择 新建Java查询。

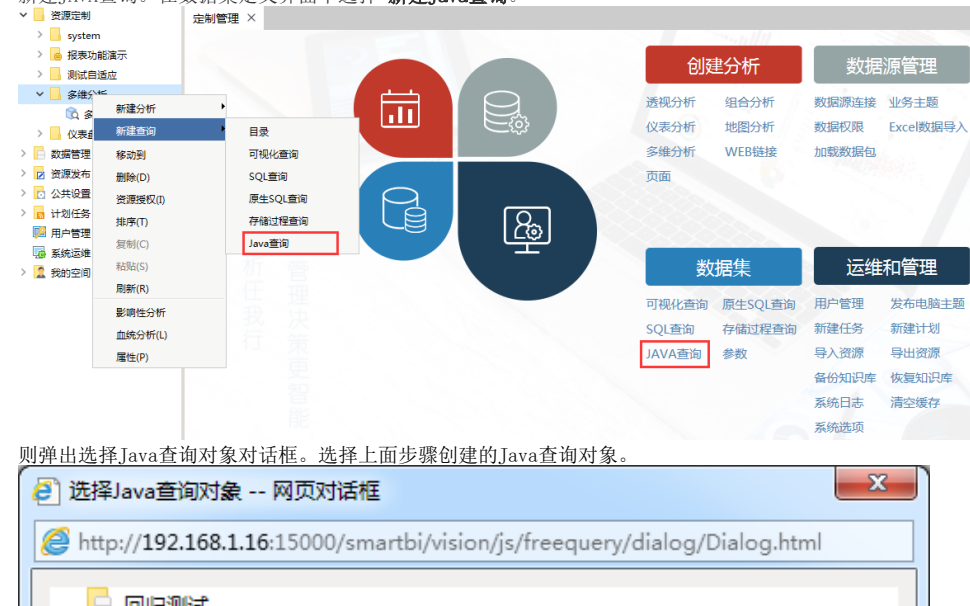

| ttp://192.108.1.10:15000/smartbi/vision/js/freequery/ | /dialog/Dialog.html |
|-------------------------------------------------------|---------------------|
|                                                       |                     |
| > 📙 新功能测试                                             |                     |
| > 📙 测试人员测试                                            |                     |
| > 📄 测试简体版                                             |                     |
| > 🕒 陈宝遂                                               |                     |
| ✓ JavaBean数据源                                         |                     |
| > 💷 CSVQuery                                          |                     |
| > 💵 演示基本功能                                            |                     |
| > 💵 演示跳转分析                                            |                     |
| J]转成Java                                              |                     |
| > 🔄 Session                                           |                     |
|                                                       |                     |
|                                                       |                     |
|                                                       |                     |
|                                                       |                     |
|                                                       |                     |
|                                                       | 确定(O) 取消(C)         |

点击 确定 按钮,则进入Java查询对象编辑界面。从左侧可选资源去拖拽字段到工作区。

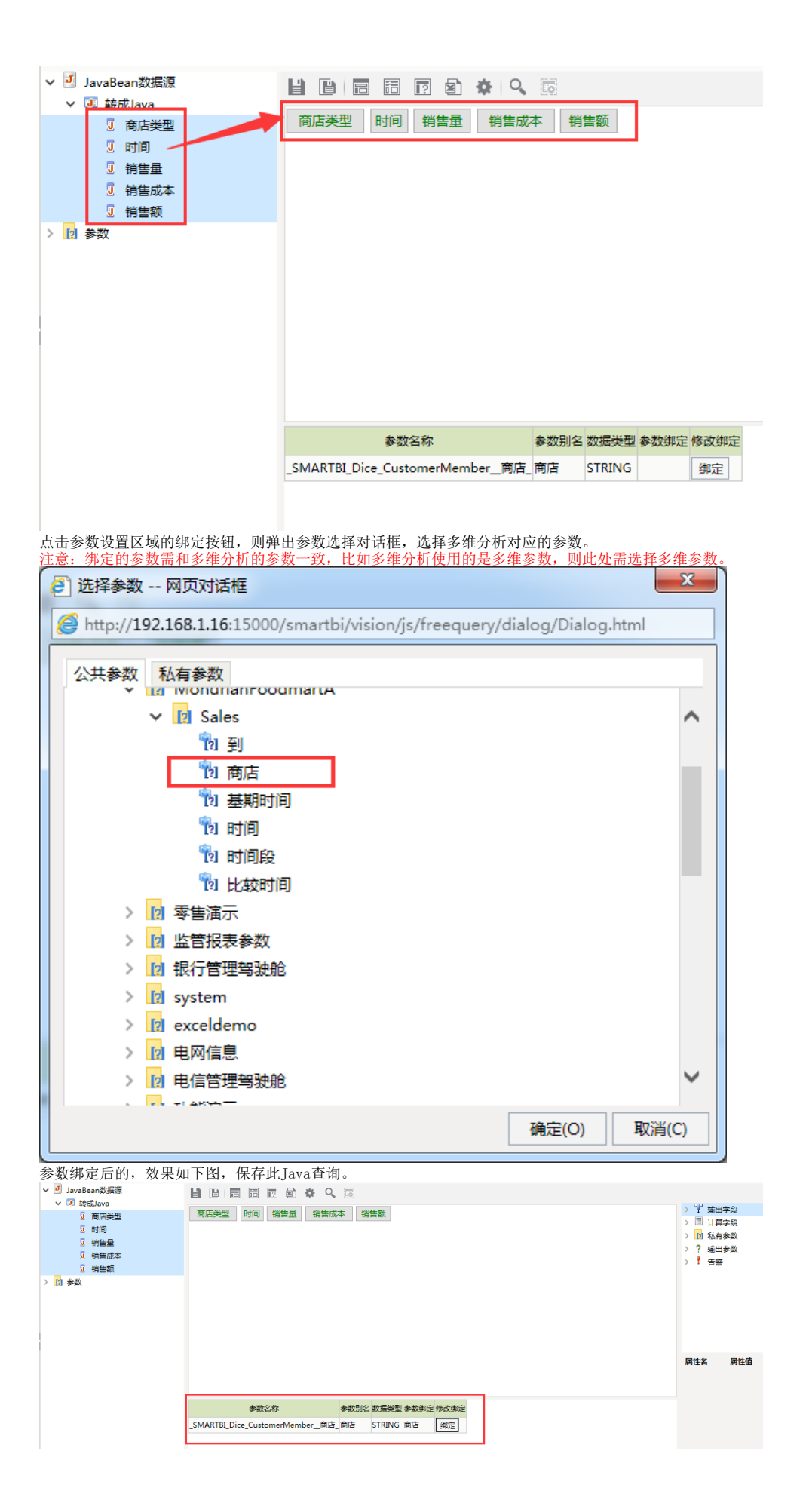

| 预览数据如下 | 图。 |
|--------|----|
|        |    |

| 预览数据 网页双                                | 讨话框                |                      |                    |              |  |
|-----------------------------------------|--------------------|----------------------|--------------------|--------------|--|
| http://192.168.1                        | .16:15000/smartbi/ | /ision/js/freequery/ | businessview/Previ | ew.html      |  |
| 山田形 日                                   | 视图 🖀 増删 🚽          | ¥ 设置 ∑ 汇总            | ?参数 🕩 导出           | 1            |  |
| f:収実                                    |                    |                      |                    |              |  |
| 新店* 南京                                  | $\sim$             |                      |                    |              |  |
| 「「「」」「「」」「「」」「」「」」「」」「」」「」」「」」「」」「」」「」」 |                    | 1页 毎页10 行 生          | ±4/ <del>7</del>   |              |  |
| 商店类型                                    | 时间                 | 销售量                  | 销售成本               | 销售额          |  |
| 大型超市                                    | 1997年1季度           | 802.00               | 386,325.52         | 975,724.80   |  |
| 大型超市                                    | 1997年2季度           | 725.00               | 323,252.82         | 795,773.40   |  |
| 大型超市                                    | 1997年3季度           | 778.00               | 390,916.74         | 972,203.40   |  |
| 大型超市                                    | 1997年4季度           | 956.00               | 421,914.13         | 1,084,916.00 |  |
|                                         |                    |                      |                    |              |  |
|                                         |                    |                      |                    |              |  |
|                                         |                    |                      |                    |              |  |
|                                         |                    |                      |                    |              |  |
|                                         |                    |                      |                    |              |  |
|                                         |                    |                      |                    |              |  |
|                                         |                    |                      |                    |              |  |
|                                         |                    |                      |                    |              |  |
|                                         |                    |                      |                    |              |  |
|                                         |                    |                      |                    |              |  |
|                                         |                    |                      |                    |              |  |
|                                         |                    |                      |                    |              |  |

5. 新建电子表格,使用上面步骤创建的Java查询创建电子表格,电子表格具体创建步骤请参考电子表格章节。